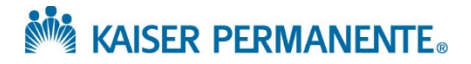

### JOB AID: Requesting a referral extension

You can utilize our online tools to request that a Kaiser Permanente ordering provider submit a referral for additional visits/time when needed.

\*Note, this function is only available when your initial authorization is referred by a Kaiser Permanente physician. If your initial authorization was referred by a provider outside of Kaiser Permanente, please contact that provider directly.

1. Find the initial referral using the Referral Search function or search for Referral by Member

| KAISER<br>PERMANE                                                                                                    | ENTE Home In Basket P       | atient List Referral Search Patient |              | * ' '                   |                       |                   |                                                                                                    |                      | Menu Log      | Out   |
|----------------------------------------------------------------------------------------------------|-----------------------------|-------------------------------------|--------------|-------------------------|-----------------------|-------------------|----------------------------------------------------------------------------------------------------|----------------------|---------------|-------|
| *                                                                                                    | Welcome to Ka               | aiser Permanente Washington         |              |                         |                       |                   |                                                                                                    |                      | 57 <b>(</b> ) |       |
|                                                                                                    |                             | in Kaiser Permanente∞               |              | Select Patient          | Open Chart Revie      | w Manu:<br>w Refe | al/Exception                                                                                                    | Referral/Order Entry |               |       |
| 9.                                                                                                    |                             |                                     | Ouick Links  |                         |                       | = 0               |                                                                                                    |                      |               | . • • |
| Referred Search                                                                                                    | Uniques, Wally              |                                     |              |                         |                       | Mena Laplan       | of the second second se |                      |               |       |
| SnapShot                                                                                                    | <b>Clinical Review</b>      | Patient Profile                     | Manual/Ex    | option Referral         | al by Member          |                   |                                                                                                    |                      |               |       |
| Referral                                                                                                    | SnapShot.                   | Coveragen                           | Entry        | action fasherial litera |                       | 00                |                                                                                                    |                      |               |       |
| View Option                                                                                                    | Charl Review                | Documents                           | (Metanoraty) | Nerder                  |                       |                   | -                                                                                                    |                      |               |       |
| Cirk on T                                                                                                    | Fissisheets                 | Misc Reports                        | -            |                         |                       |                   |                                                                                                    |                      |               |       |
|                                                                                                    | Altergies                   | Referial/Order Entry                |              |                         |                       |                   |                                                                                                    |                      |               |       |
| it it is a second second secon | Problem List<br>Medications | Referat/Order Brity                 |              |                         | tert Date Explication | Creation          |                                                                                                    |                      |               |       |

2. Once you've opened the referral, click on Add Note/Attachment

| Referral Search | Uatapum, Wally   |                 |            |           |              |             |                    |             | Menu | ⊖<br>Log Out | Epic |
|-----------------|------------------|-----------------|------------|-----------|--------------|-------------|--------------------|-------------|------|--------------|------|
| SnapShot        | Chart Review     | Results Review  | Flowsheets | Allergies | Problem List | Medications | Referral by Member | ••••        |      |              |      |
| 🕸 Referr        | al by Member     | Referral Deta   | ils        |           |              |             |                    |             | ē    | 0            |      |
| Add Not         | e/Attachment 🛱 R | eferral Message |            |           |              |             |                    |             |      |              |      |
| Refe            | erral            |                 |            |           |              |             | Ref                | erral # 684 | 4068 |              |      |

3. Choose the "Referral Extension Request" Note type

| New Referral Note             |                                                                            |  |  |  |  |  |  |  |
|-------------------------------|----------------------------------------------------------------------------|--|--|--|--|--|--|--|
| Changing the note type will r | emove the current note                                                     |  |  |  |  |  |  |  |
| Note type:                    | Referral Extension Request                                                 |  |  |  |  |  |  |  |
| Note summary:                 |                                                                            |  |  |  |  |  |  |  |
| Note:                         | 9 You have SmartTools that must be resolved or removed (More Information). |  |  |  |  |  |  |  |
|                               |                                                                            |  |  |  |  |  |  |  |

A Note summary is optional

## KAISER PERMANENTE®

4. You are required to answer the questions in the text box to help our Referral Management Unit assess your request. Use F2 to tab through the questions.

How many additional visits are being requested? \*\*\*

#### Enter the number of visits needed to continue treatment

Is additional time needed? {Select One:17315} Select Yes or No

If Yes, another question will appear for you to select the number of additional months needed

Add Note

Is the patient currently in treatment? {Select One:19077} Select Yes or No

Rationale for Request \*\*\*

Free form text to explain the need for more visits

- 5. Use the Attachment functionality to provide clinical notes to support the need for continued treatment.
- 6. Once everything is completed and attached, click
- 7. After you've added the note, you'll be able to see it in the Referral Notes section of the Referral Details

| R | Referral Search 🕨 Referral Details                                                                                     |                                                                                                    |                           |                  |                      |  |  |  |  |  |  |  |
|---|----------------------------------------------------------------------------------------------------|----------------------------------------------------------------------------------------------------|---------------------------|------------------|----------------------|--|--|--|--|--|--|--|
| 5 | 🕞 Add Note/Attachment 🔤 Referral Message                                                                               |                                                                                                    |                           |                  |                      |  |  |  |  |  |  |  |
|   | Visits Requested<br>6                                                                                                  | Visits Authorized<br>6                                                                                                    |                           | Visits Completed | Visit                |  |  |  |  |  |  |  |
|   | Procedure Information                                                                                                  |                                                                                                    |                           |                  |                      |  |  |  |  |  |  |  |
|   | Service Details<br>Procedure<br>99214 (CPT®) - OFFICE VISIT E&M EST PT,<br>MODERATE MDM, 30-39 MINS                    | Modifiers<br>None                                                                                                    | Revenue Code<br>None      | Provider         | Requested<br>6       |  |  |  |  |  |  |  |
|   | Linked Referrals                                                                                                    |                                                                                                    |                           |                  |                      |  |  |  |  |  |  |  |
|   | Referral # Status Referr<br>6842668 Authorized                                                                         | ed To Provider                                                                                                    |                           |                  | Referred To Location |  |  |  |  |  |  |  |
|   | Procedures<br>99201.122 - REF NEPHROLOGY<br>99214 (CPT®) - OFFICE VISIT E&M EST PT, MOE<br>K0001 - WHEELCHAIR STANDARD | PERATE MDM, 30-39 M                                                                                                    | INS                       |                  |                      |  |  |  |  |  |  |  |
|   | Diagnosis Information                                                                                                  |                                                                                                    |                           |                  |                      |  |  |  |  |  |  |  |
|   | Diagnosis<br>120.0 (ICD-10-CM) - Unstable angina pectoris                                                              |                                                                                                    |                           |                  |                      |  |  |  |  |  |  |  |
| ( | Referral Notes                                                                                                    |                                                                                                    |                           |                  |                      |  |  |  |  |  |  |  |
|   | Type Date<br>Referral Extension Request 05/03/2021 4:59                                                                | User                                                                                                    |                           | Summary          |                      |  |  |  |  |  |  |  |
|   | Note<br>This message allows Referred To providers to                                                                   | request more time or v                                                                                                    | visits on their referral. |                  |                      |  |  |  |  |  |  |  |
|   | This message can only be used to request a r<br>Kaiser Permanente, please contact that provid                          | This message can only be used to request a referral extension on a referral initiated by a Kaiser Permanente Provider. If you need an extension on a referral the Kaiser Permanente, please contact that provider directly. |                           |                  |                      |  |  |  |  |  |  |  |
|   | How many additional visits are being request                                                                           | ed? 2                                                                                                    |                           |                  |                      |  |  |  |  |  |  |  |
|   | Is additional time needed? No                                                                                          |                                                                                                    |                           |                  |                      |  |  |  |  |  |  |  |
|   | Is the patient currently in treatment? Yes                                                                             |                                                                                                    |                           |                  |                      |  |  |  |  |  |  |  |

## KAISER PERMANENTE®

- 8. Your request will be reviewed by our Referral Management Unit who will consult with our Primary Care and/or Specialty Care teams to determine next steps.
- 9. Once the review is complete, the Referral Management Unit will add a new Note outlining the next steps:
  - 1) Referral Extension Internal Referral Created
    - a. This indicates that Kaiser Permanente has recommended the patient continue treatment at Kaiser Permanente and the patient has agreed. The patient will be appointed at Kaiser Permanente.
  - 2) Referral Extension No Action Taken
    - a. This indicates that the Referral Management Unit was unable to complete the request. This could happen if the patient no longer has Kaiser Permanente coverage, if the original referring provider was not a Kaiser Permanente physician, or if you are required to take action. The note will include an explanation.
  - 3) Referral Extension External Referral Created
    - a. The Referral Management Unit has reviewed the request and will submit a new referral for additional visits. The new referral will have a new reference number and will be reviewed for authorization. You can check the authorization status of that referral by searching under Referral by Member.

The next steps will be documented as a note on the original referral and will also be sent as a new notification in your in basket.

When we've transitioned the patient back to Kaiser or if we are unable to take any action on your request, you'll receive a message in your in basket :

| My In Basket                                 | My Messag                                                                                                    | ges 🕨 Referral Not                                                     | ification Le                                                                                                    | tter                                                                                                    |                                                                                                    |                                                       |                                                                |                                                                                 | M 🖶 🛛                                                                                                    |
|----------------------------------------------|----------------------------------------------------------------------------------------------------|------------------------------------------------------------------------|----------------------------------------------------------------------------------------------------|----------------------------------------------------------------------------------------------------|----------------------------------------------------------------------------------------------------|-------------------------------------------------------|----------------------------------------------------------------|---------------------------------------------------------------------------------|----------------------------------------------------------------------------------------------------|
| My Messages     Referral Notification Letter | New Msg                                                                                                    | C ✓<br>Refresh Done                                                    | Print Selected                                                                                                    | Select Patient                                                                                                    | Open Referral                                                                                                    | Sort P                                                | Properties                                                     |                                                                                 |                                                                                                    |
|                                              | Referral P                                                                                                    | riority 🛦 Msg Date                                                     | Patient                                                                                                    | Referral ID Referra                                                                                                    | al Status Reason                                                                                                  | Specialty                                             | ,                                                              | Group                                                                           | Referred to Pr                                                                                             |
|                                              | Routine                                                                                                    | 05/14/2021 04:50 PM                                                    |                                                                                                    | 6844181 Author                                                                                                    | ized Covered Bene                                                                                                 | efit Massage                                          | Therapy                                                        |                                                                                 |                                                                                                    |
|                                              | Routine                                                                                                    | 05/14/2021 04:20 PM                                                    |                                                                                                    | n 6844177 Author                                                                                                    | ized Covered Bene                                                                                                 | efit Cardiolog                                        | IV.                                                            |                                                                                 |                                                                                                    |
|                                              | Routine                                                                                                    | 05/14/2021 04:47 PM                                                    |                                                                                                    | 6844203 Author                                                                                                    | ized Covered Bene                                                                                                 | efit Radiation                                        | Therapy/Oncology                                               |                                                                                 |                                                                                                    |
|                                              | Routine                                                                                                    | 05/13/2021 05:06 PM                                                    |                                                                                                    | 6844195 Author                                                                                                    | zed Covered Bene                                                                                                  | efit Cardiolog                                        | IV.                                                            |                                                                                 |                                                                                                    |
|                                              | Routine                                                                                                    | 05/14/2021 03:38 PM                                                    |                                                                                                    | 6844201 Author                                                                                                    | zed Covered Bene                                                                                                  | efit Gastroent                                        | terology                                                       |                                                                                 |                                                                                                    |
|                                              | Routine                                                                                                    | 05/14/2021 03:57 PM                                                    |                                                                                                    | 6844170 Author                                                                                                    | ized Covered Bene                                                                                                 | efit Orthoped                                         | lic Surgery                                                    |                                                                                 |                                                                                                    |
|                                              | Routine                                                                                                    | 05/13/2021 04:57 PM                                                    |                                                                                                    | 6844185 Author                                                                                                    | zed Covered Bene                                                                                                  | efit Gastroent                                        | terology                                                       |                                                                                 |                                                                                                    |
|                                              | Routine                                                                                                    | 05/14/2021 04:41 PM                                                    |                                                                                                    | 6844202 Author                                                                                                    | ized Covered Bene                                                                                                 | efit Orthoped                                         | lic Surgery                                                    |                                                                                 |                                                                                                    |
|                                              | -                                                                                                    | 05/12/1011 0101 AU                                                     |                                                                                                    | 2011115 1.464                                                                                                    | Tod Counted Base                                                                                                  |                                                       |                                                                |                                                                                 | ) - F                                                                                                    |
|                                              |                                                                                                    | 🗏 Patient Info 🛛 🗏 Me                                                  | ds/Problems                                                                                                    | Vitals/Labs                                                                                                    | 🗐 My Last Note                                                                                                    | 🗏 Help                                                |                                                                |                                                                                 | 🎤 Set as Default 🛛 👼                                                                                       |
|                                              | New Patient: Ye<br>Female, 49 yrs,<br>Phone: None<br>PCC: KP Bremer<br>Health Svcs<br>PCP: None<br>Problem List: None<br>Care Team: Se<br>Primary Ins.: KP<br>MRR: 04518323<br>MyChart: Inactii<br>Next Appt: Non | A/01/1972<br>ton Behavioral<br>one<br>own: Not on File<br>WA<br>e<br>e | ► Letter Patient Nam<br>Patient Med<br>Reference N<br>Original Ref Dear Provid We received<br>to extend ou<br>authorizatio<br>request thes If you have Thank you | ne:<br>lical Record Nu<br>Number: 68441<br>erring Provider<br>er:<br>d your notificati<br>r original refern<br>n of procedure:<br>se services.<br>any questions, | mber: 04518323<br>70<br>Name:<br>on that our Kaiss<br>rai. The original<br>s directly. Please<br>please contact u | er Permar<br>referral is<br>o use the '<br>us at 1-88 | nente patient<br>valid through<br>"Referral Ord<br>8-767-4670. | requires additional care<br>x/x/xx and permits the<br>er/Entry" option on the A | <ol> <li>At this time, we are unable<br/>user to submit for pre-<br/>Affiliate Link homepage to</li> </ol> |

Example In Basket Notification:

# KAISER PERMANENTE®

When we generate a new referral for the additional visits, a new referral and letter will be sent to your in basket:

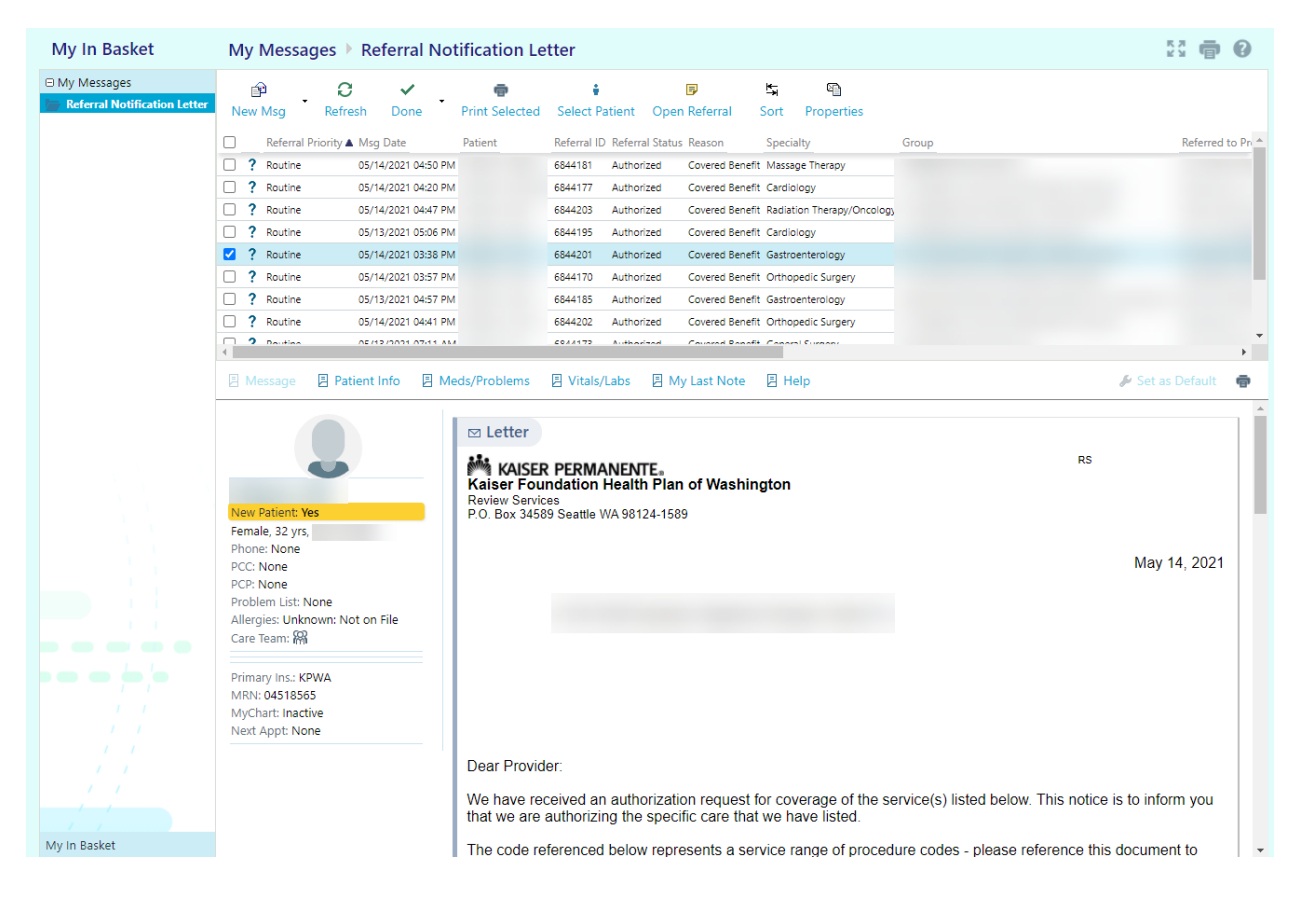